## Updating Your MFF Website Profile

- 1. Go the MFF website at: <u>www.multifamilyfoundation.org</u>.
- 2. Click on the <u>Personal Profiles</u> tab (or any tab that requires a login).
- 3. Login using your username or password. If you have forgotten your username or password, see the instructions below for <u>resetting your password</u>.
- 4. Once you have logged in, click on the Settings button at the top of the page (or next to your name on the Personal Profile tab).

## Settings | Logout

- 5. Select the *My Family Profile* tab.
- 6. Fill in the form. You will be required to provide a mailing address as well as your preference for receiving communications from the Multi-Family Foundation.
- a. If you check the box next to "Allow people to send you private messages," family members with a website account will be able to send you an email through the profile page, but your email address will \*not\* be disclosed.
- b. You are also encouraged to provide a current photo, but this is not required.
- 7. Click the *Submit* button located near the bottom to save your changes.

## Obtaining MFF Website Username/Resetting Password

- 1. Go the MFF website at: <u>www.multifamilyfoundation.org</u>.
- 2. Click on the <u>Personal Profiles</u> tab (or any tab that requires a login).
- 3. Click the link below the Submit button that says, "Forgot your user name or password? Click here."
- 4. Enter the email address associated with your account.
- 5. You will receive an email that will tell you your username. It will also have a link to reset your password.
- 6. Click the link from the email and enter your new password twice.
- 7. The system will tell you that your password was reset.
- 8. Visit <u>www.multifamilyfoundation.org</u> and login with your username and new password.
- 9. If you continue to have problems, send us a message via the <u>Contact Us</u> tab of the website.